# Instructions for Dentrix Ascend Integration

#### Step 1 – Download the DentCapture Software

- Use this link to begin the download: DentCapture
- Once you install the software, right click on the DentCapture icon in the lower right corner of your screen or click on the caret symbol to expand the system tray.
- A menu will display. Click Dentrix Ascend.

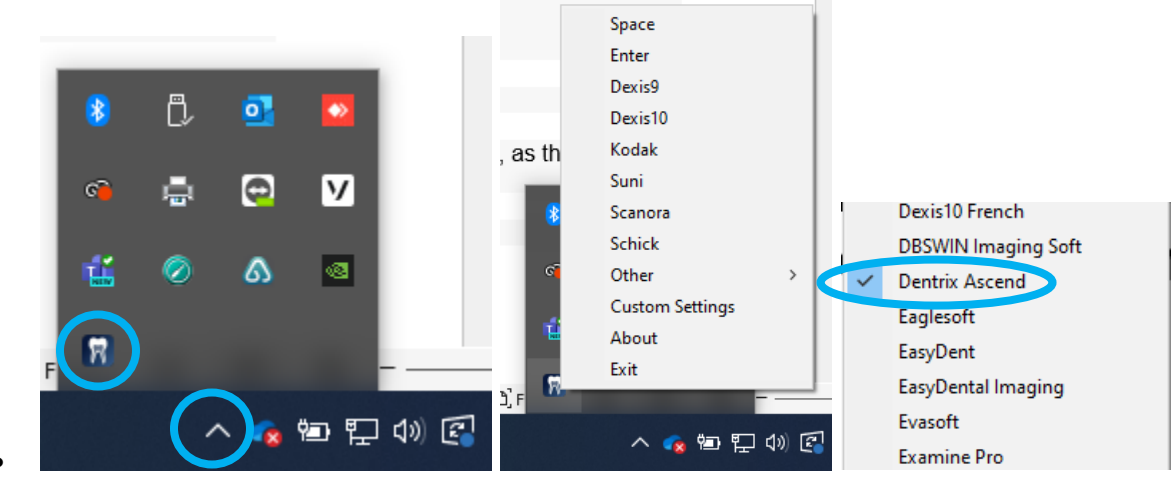

## Step 2 – Plug in the intraoral Camera

Make sure that you plug the USB connector into a powered USB port. The camera light should flash when the device is plugged in. If there is no light, try using a different USB port.

#### Step 3 – Windows Recognizes the Camera

Once the Intraoral camera is plugged in, you should see a small alert on the bottom saying that New Hardware **USB Video Device** was recognized.

## Step 4 – Configure Dentrix Ascend

Select a patient. Click Imaging > Acquire Images > Standard.

Select **2D Oral/Facial Photos**. Select **Generic Intraoral Camera**. Click **Proceed with Acquisition** at the bottom.

|                                          | 🕈 Home 👻 🗮 Schedule 👻 👤                                                                 | . Patient 👻 😐         | Testpatient 17                | A                               | ¢ <sup>0</sup> Setting:         |                      | 🛛 - 🗘 Jim - |  |
|------------------------------------------|-----------------------------------------------------------------------------------------|-----------------------|-------------------------------|---------------------------------|---------------------------------|----------------------|-------------|--|
| Chart Progress Notes Quick Exam Peri     | Tx Planner Imaging - Clinic                                                             | cal Notes 👻           |                               |                                 |                                 |                      |             |  |
| Imaging Procedures                       | * Acquisition Options for 2D Oral/Facial Photo Images                                   |                       |                               |                                 |                                 |                      |             |  |
| Favorite: Standard Custom                | Information: Select a device and choose "Proceed with Acquisiton" to start acquisition. |                       |                               |                                 |                                 |                      |             |  |
| Periapical Three Images 3PA              | Without interpretation/analysis using code D0703                                        |                       |                               |                                 |                                 |                      |             |  |
| 2 Bitewing + 2 Occlusal Images 2BW2OCC   | Task to Perform                                                                         | wailable Devices      |                               | ×                               |                                 |                      |             |  |
| 2 Bitewing + 2 Periapical Images 2BW2PA  | Acquire Images Import Images D                                                          | irect Devices         |                               | î                               |                                 |                      |             |  |
| 4 Bitewing + 2 Periapical Images 48W2PA  | Acquisition method for this imaging exam                                                |                       |                               |                                 |                                 |                      |             |  |
| 4 Bitewing + 3 Periapical Images 48W3PA  | Canarie Intraoral Ca                                                                    | b                     | b                             | lo l                            |                                 |                      |             |  |
| 4 Bitewing + 4 Periapical Images 48W4PA  |                                                                                         | RealCloud HD1         | Generic Intraora              | DEXcam 3 / DEX                  |                                 |                      |             |  |
| 4 Bitewing + 6 Periapical Images 48W6PA  |                                                                                         |                       |                               |                                 |                                 |                      |             |  |
| 7 Bitewing + 3 Periapical Images 7VBW3PA |                                                                                         | 1                     | lo lo                         | 6                               |                                 |                      |             |  |
| Panoramir Image D0330                    |                                                                                         | Sopro Cameras         | Digital Doc Iris /            | DEXcam 4 HD                     |                                 |                      |             |  |
|                                          |                                                                                         |                       |                               |                                 |                                 |                      |             |  |
| 00340                                    |                                                                                         | 1                     | tes                           |                                 |                                 |                      |             |  |
| 2D Oral/Facial Photo Images 0350         |                                                                                         | DEXIS CariVu          | Import From File              |                                 |                                 |                      |             |  |
| CADCAM                                   |                                                                                         |                       |                               |                                 |                                 |                      |             |  |
| 3D Volume VOLUME                         | Sc                                                                                      | oftware Devices (Brid | ges)                          |                                 |                                 |                      |             |  |
| Billing Options                          |                                                                                         | 1                     |                               |                                 |                                 |                      |             |  |
| Apply charges Bill to insurance          |                                                                                         | DEXIS 9 / 10 Sef      | Romavic Software              | Sidavic Software                |                                 |                      |             |  |
| Select provider                          |                                                                                         | 0000 0 / 10 00m       | The month of the month of the | and a solution of               |                                 |                      |             |  |
| 2111 - Test User 👻                       |                                                                                         | +1221                 | +1771                         | + 1775                          |                                 |                      |             |  |
|                                          |                                                                                         |                       |                               |                                 |                                 |                      |             |  |
| .0                                       | Proceed with Acquisition Incel                                                          |                       |                               |                                 |                                 |                      |             |  |
| U                                        |                                                                                         | Copyright @ 2013 - 2  | 2024 Henry Schein One   All   | Righta Reserved   Version bBd5- | Bcbec894a1c991f77181b4b02231804 | of99   1000001739839 |             |  |

If camera access is blocked, click the view site information icon beside the website address. Click Site Settings.

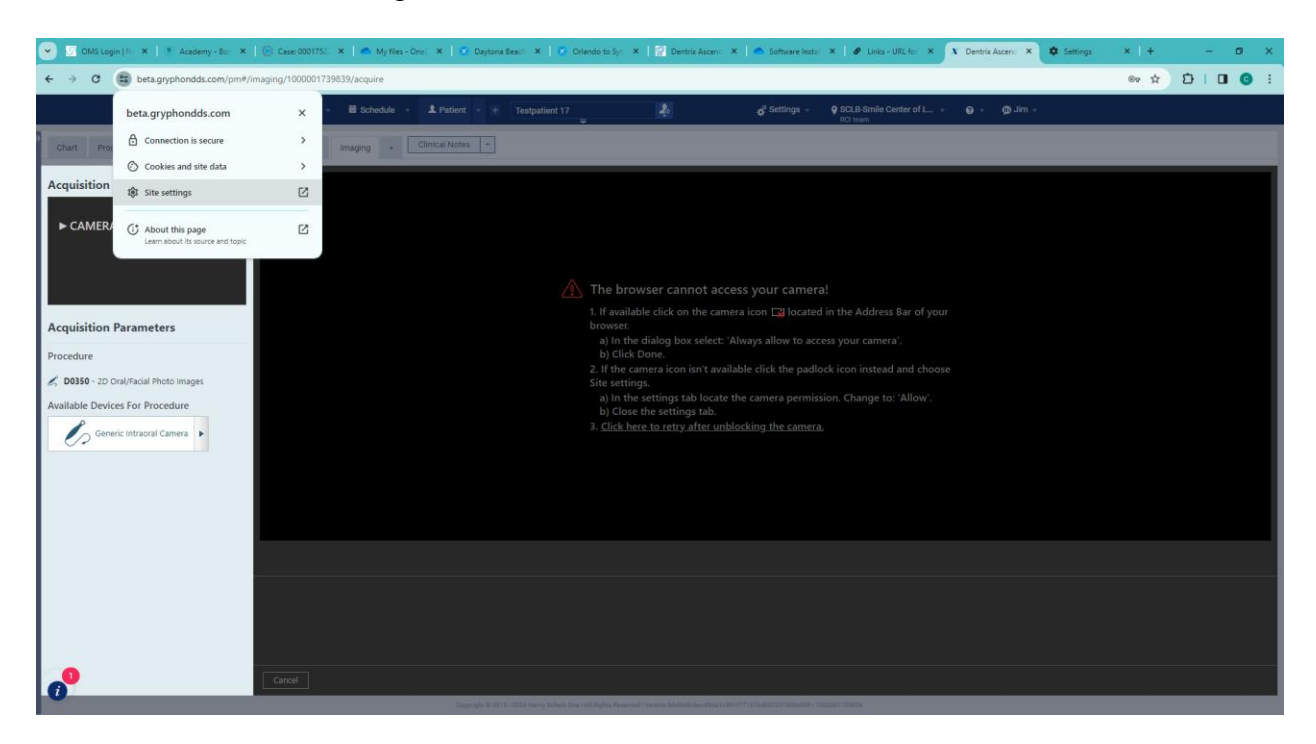

In the camera permission, select ALLOW.

| 3.9 MB · 15 cookies | Delete data       |
|---------------------|-------------------|
| Permissions         | Reset permissions |
| Location            | Ask (default)     |
| Camera              | Allow             |
|                     |                   |

Reload/ refresh webpage to accept changes.

Usage

Step 5 – Start using your intraoral camera!

Having issues? Call our support to schedule an appointment! 1-877-5093180.